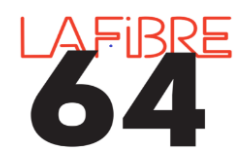

## Programmer des notifications sur Pastell

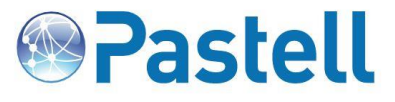

Depuis la dernière mise à jour de Pastell, il est désormais possible de programmer des notifications. Ces dernières vous permettront d'être informé quotidiennement de l'état de vos envois. Voici comment procéder.

| <section-header>LAFFBRF<br/>6040Bate-forme mutualisée de<br/>dématérialisation du contrôle<br/>de légalité des collectivités<br/>des Pyrénées-Atlantiques</section-header> | <b>pa</b><br>veuillez sa<br>identifiant<br>Mot de passe | stell                                                                                                |
|----------------------------------------------------------------------------------------------------|---------------------------------------------------------|----------------------------------------------------------------------------------------------------|
|                                                                                                    | _                                                       | connectez-vous avec vos identifiants.                                                                |
|                                                                                                    |                                                         | Cliquez ensuite sur votre identifiant en haut à gauche :                                             |
|                                                                                                    |                                                         | vbrun 🗮 🗝                                                                                            |
| Vos notifications                                                                                                    |                                                         |                                                                                                    |
| Entité Type de dossier                                                                                                    |                                                         | Action Type d'envoi                                                                                  |
| Ajouter une notification<br>SMO La Fibre64                                                                                                    | Sétectionner un type de d                               | ossier 🔹 Envoi à chaque événement 🗸 O Ajouter                                                        |
|                                                                                                    |                                                         |                                                                                                    |
| Choisissez « Actes automatiq<br>Actes automatique                                                                                                    | ue »                                                    | Puis « Résumé journalier » afin de ne pas surchargé votre boite mail. Cliquez enfin sur « Ajouter ». |
| Types de dossier génériques<br>Actes automatique<br>Collectivite                                                                                                    |                                                         | Résumé journalier 🗸                                                                                  |

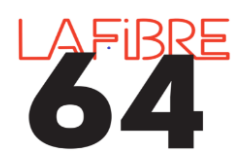

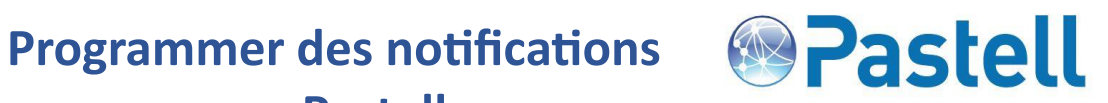

sur Pastell

| Versé à la GED                              |                                                                                                    |
|---------------------------------------------|----------------------------------------------------------------------------------------------------|
| Erreur irrécupérable lors du dépôt          | Cochez los actions qui vous intérassant, nous vous                                                  |
| Préparation de l'envoi au SAE               | conseillons de cocher :                                                                             |
| Versé au SAE                                | <ul> <li>Traitement terminer</li> <li>Erreur lors de la vérification du statut de l'acte</li> </ul> |
| Erreur lors de l'envoi au SAE               | <ul> <li>Erreur lors de m'envoi des données au TdT</li> <li>Erreur sur le TdT</li> </ul>            |
| Récupération de l'AR sur le SAE             | Erreur de la vérification de la validité du transfert                                               |
| Erreur lors de la récupération de l'AR      | Cliquez sur « Enregistrer »                                                                         |
| AR SAE reçu                                 |                                                                                                    |
| En attente de la validation par le SAE      |                                                                                                    |
| Vérification de l'acceptation par le SAE    |                                                                                                    |
| Erreur lors de la vérification de la validi | té du transfert                                                                                     |
| □ Transfert accepté par le SAE              |                                                                                                    |
| □ Transfert rejeté par le SAE               |                                                                                                    |
| Type d'envoi                                |                                                                                                    |
| Résumé journalier                           | ~                                                                                                   |
| Annuler Enregistrer                         |                                                                                                    |

| ssier Action<br>natique Erreur lors de la vérification du stati<br>Erreur lors de l'envoi des données a<br>Tratement terminé<br>Erreur sur le TaT                                                                                                    | Type d'envoi<br>ut de Tacle Résumé journalier ✔Modifier & Supprimer<br>ut TdT |
|----------------------------------------------------------------------------------------------------|-------------------------------------------------------------------------------|
| natique  Erreur lors de la vérification du statit<br>Erreur lors de l'envoi des données a<br>Traitement terminé<br>Erreur sur le TdT                                                                                                    | ut de l'acte Résumé journalier Modifier Supprimer                             |
| <ul> <li>Erreur lors de la vérification de la vérification de la v</li></ul> | alidité du transfert                                                          |
| Sélectionner un type de dossier                                                                                                    | Envoi à chaque événement     V O Ajouter                                      |
|                                                                                                    |                                                                               |
|                                                                                                    | Un résumé s'affiche, vous pouvez le modifier ou le supprimer.                 |
|                                                                                                    | <ul> <li>▼) Stilectionner un type de dossier</li> </ul>                       |